# Configurar la coincidencia de certificados para la autenticación de cliente seguro en FTD a través de FDM

### Contenido

**Introducción Prerequisites Requirements** Componentes Utilizados **Antecedentes** Diagrama de la red **Configuraciones** Configuración en FDM Paso 1. Configuración de la interfaz FTD Paso 2. Confirmar licencia de cliente seguro de Cisco Paso 3. Agregar conjunto de direcciones Paso 4. Crear perfil de cliente seguro Paso 5. Cargar perfil de cliente seguro en FDM Paso 6. Agregar directiva de grupo Paso 7. Agregar certificado FTD Paso 8. Agregar CA al FTD Paso 9. Agregar perfil de conexión VPN de acceso remoto Paso 10. Confirmar resumen para perfil de conexión Confirmar en CLI de FTD Confirmar en cliente VPN Paso 1. Copiar perfil de cliente seguro en cliente VPN Paso 2. Confirmar certificado de cliente Paso 3. Confirmar CA **Verificación** Paso 1. Iniciar conexión VPN Paso 2. Confirmar sesiones VPN en CLI de FTD **Troubleshoot** Información Relacionada

## Introducción

Este documento describe cómo configurar Cisco Secure Client con SSL en FTD a través de FDM mediante la coincidencia de certificados para la autenticación.

## Prerequisites

### Requirements

Cisco recomienda que tenga conocimiento sobre estos temas:

- Cisco Firepower Device Manager (FDM) Virtual
- Firewall Threat Defence (FTD) Virtual
- Flujo de autenticación VPN

### **Componentes Utilizados**

- Cisco Firepower Device Manager Virtual 7.2.8
- Cisco Firewall Threat Defence Virtual 7.2.8
- Cisco Secure Client 5.1.4.74
- Editor de perfiles (Windows) 5.1.4.74

La información que contiene este documento se creó a partir de los dispositivos en un ambiente de laboratorio específico. Todos los dispositivos que se utilizan en este documento se pusieron en funcionamiento con una configuración verificada (predeterminada). Si tiene una red en vivo, asegúrese de entender el posible impacto de cualquier comando.

### Antecedentes

CertificateMatch es una función que permite a los administradores configurar criterios que el cliente debe utilizar para seleccionar un certificado de cliente para la autenticación con el servidor VPN. Esta configuración se especifica en el perfil de cliente, que es un archivo XML que se puede administrar mediante el Editor de perfiles o editarse manualmente. La función CertificateMatch se puede utilizar para mejorar la seguridad de las conexiones VPN asegurándose de que sólo se utilice un certificado con atributos específicos para la conexión VPN.

Este documento describe cómo autenticar Cisco Secure Client utilizando el nombre común de un certificado SSL.

Estos certificados contienen un nombre común que se utiliza para fines de autorización.

- CA: ftd-ra-ca-common-name
- Certificado de cliente VPN del ingeniero: vpnEngineerClientCN
- Certificado de cliente VPN del administrador: vpnManagerClientCN
- Certificado de servidor: 192.168.1.200

## Diagrama de la red

Esta imagen muestra la topología utilizada para el ejemplo de este documento.

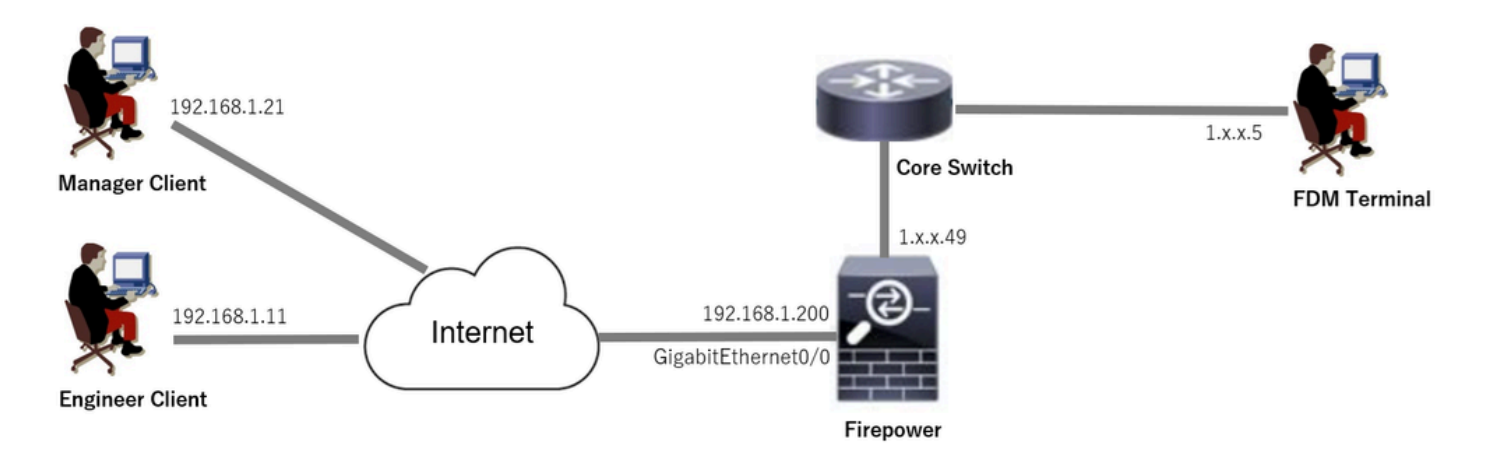

Diagrama de la red

### Configuraciones

### Configuración en FDM

Paso 1. Configuración de la interfaz FTD

Navegue hasta Device > Interfaces > View All Interfaces, configure la interfaz interna y externa para FTD en la pestaña Interfaces.

Para GigabitEthernet0/0,

- Nombre: fuera
- Dirección IP: 192.168.1.200/24

| Firewall Device Manager Monitoring Po                                                                               | Dicies Objects | Device: firepower |        |                      |               | ? : at          | dmin<br>dministrator | cisco SECURE |
|----------------------------------------------------------------------------------------------------|----------------|-------------------|--------|----------------------|---------------|-----------------|----------------------|--------------|
| Device Summary<br>Interfaces                                                                                        |                |                   |        |                      |               |                 |                      |              |
| Cisco Firepower Threat Defense for VMware (<br>0/0 0/1 0/2 0/3 0/4 0/5 0/6<br>2 2 2 2 2 2 2 2 2 2 2 2 2 2 2 2 2 2 2 | 0/7            |                   |        |                      |               |                 |                      |              |
| Interfaces Virtual Tunnel Interfaces                                                                                |                |                   |        |                      |               |                 |                      |              |
| 9 Interfaces                                                                                                    |                |                   |        |                      | <b>T</b> Filb | er              |                      | +            |
| NAME                                                                                                    | LOGICA         | AL NAME STATUS    | S MODE | IP ADDRESS           |               | STANDBY ADDRESS |                      | ACTIONS      |
| > 🗸 GigabitEthernet0/0                                                                                              | outside        | le C              | Routed | 192.168.1.200 Static |               |                 | Enabled              |              |

Interfaz FTD

Paso 2. Confirmar licencia de cliente seguro de Cisco

Vaya a Device > Smart License > View Configuration, confirme la licencia de Cisco Secure Client en el elemento RA VPN License.

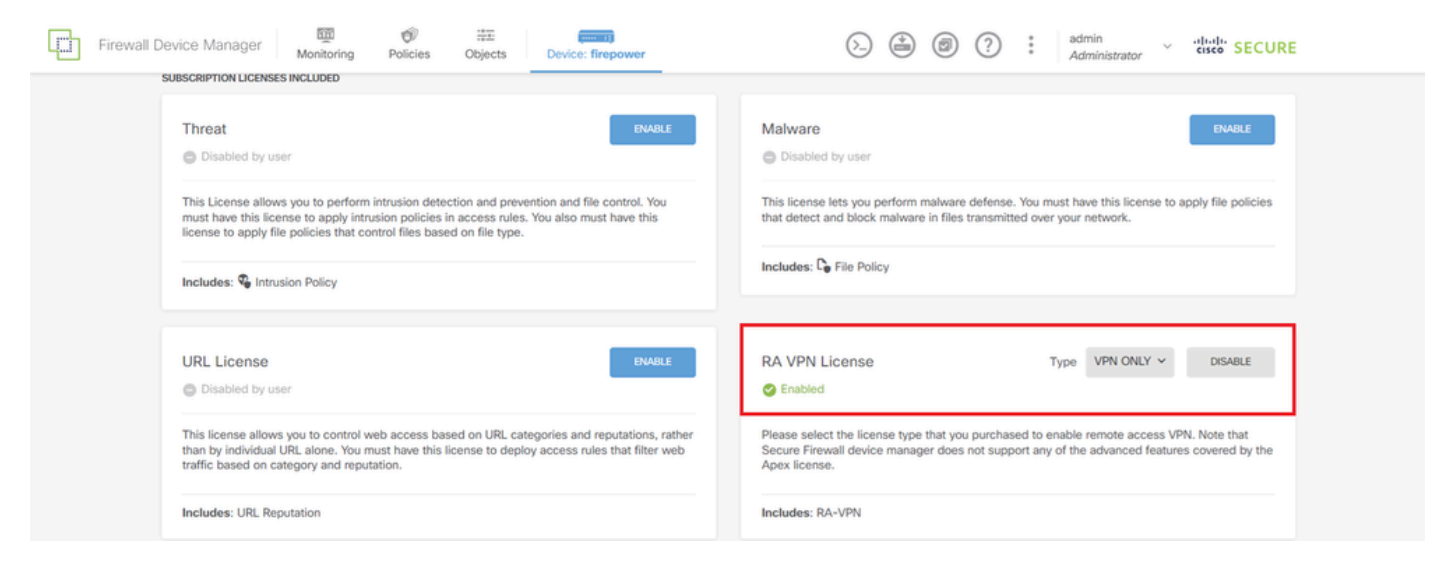

Licencia de cliente seguro

#### Paso 3. Agregar conjunto de direcciones

Navegue hasta Objetos > Redes, haga clic en el botón +.

| Firewall Device Manag | ger Monitoring Policies Objects Device | :: firepower     | (>) (a) (a) (?) (admin Administrator         | cisco SECURE |
|-----------------------|----------------------------------------|------------------|----------------------------------------------|--------------|
| Ôbject Types ←        | Network Objects and Groups             |                  |                                              |              |
| C Networks            | 7 objects                              |                  | <b>T</b> Filter                              | + 🕫          |
| S Ports               |                                        |                  | Preset filters: System defined, User defined |              |
| Security Zones        | * NAME                                 | TYPE VALUE       |                                              | ACTIONS      |
| Application Siltere   | 1 IPv4-Private-10.0.0.0-8              | NETWORK 10.0.0/8 |                                              |              |

Agregar conjunto de direcciones

Introduzca la información necesaria para agregar un nuevo conjunto de direcciones IPv4. haga clic en el botón Aceptar.

- Nombre: ftd-cert-match-pool
- · Tipo: Rango
- Intervalo IP: 172.16.1.150-172.16.1.160

## Add Network Object

| Name                                                                   |      |
|------------------------------------------------------------------------|------|
| ftd-cert-match-pool                                                    |      |
| Description                                                            |      |
|                                                                        |      |
|                                                                        | h    |
| Туре                                                                   |      |
| ○ Network ○ Host ○ FQDN                                                |      |
| IP Range                                                               |      |
| 172.16.1.150-172.16.1.160                                              |      |
| e.g. 192.168.2.1-192.168.2.24 or 2001:DB8:0:CD30::10-2001:DB8:0:CD30:: | :100 |
|                                                                        |      |
| CANCEL                                                                 | ~~~  |

ค

Detalle del pool de direcciones IPv4

#### Paso 4. Crear perfil de cliente seguro

Descargue e instale Secure Client Profile Editor desde el sitio <u>Cisco Software</u>. Navegue hasta Lista de servidores, haga clic en el botón Agregar. Introduzca la información necesaria para agregar una entrada de lista de servidores y haga clic en el botón Aceptar.

- Nombre para mostrar: cert-match
- FQDN o dirección IP: 192.168.1.200
- · Protocolo principal: SSL

| VPN<br>Preferences (Part 1)<br>Preferences (Part 2)                                         | Server List<br>Profile: Untitled        |                                                                                                    |                                                                                                    |
|---------------------------------------------------------------------------------------------|-----------------------------------------|----------------------------------------------------------------------------------------------------|----------------------------------------------------------------------------------------------------|
| Backup Server's<br>Certificate Printing<br>Certificate Platching<br>Certificate Incolliment | Hostname Host Addr User Group Backup Se | r SCEP Mobile Sett Certificate<br>er be define II Ad Del<br>Edit Det                                                        |                                                                                                    |
|                                                                                             |                                         | Server List Entry                                                                                                    | la Cartificata Dinaina                                                                                                    |
|                                                                                             |                                         | Primary Server<br>Display Name (required) cert-match<br>FQDN or IP A User Gri<br>192.168.1.200 / Group URL<br>192.168.1.200 | Connection Information Primary Protocol SSL Dup ASA gateway Auth Method During IKE Negotiation EAP-AnyConnect  IKE Identity (IOS gateway only) |
|                                                                                             |                                         | Backup Servers<br>Host Address                                                                                              | Add<br>Move Up<br>Move D<br>Delete                                                                                                    |
|                                                                                             |                                         |                                                                                                    | K Cancel                                                                                                    |

Entrada de lista de servidores

Navegue hasta Coincidencia de certificado, haga clic en el botón Agregar. Introduzca la información necesaria para agregar una entrada de nombre distinguido y haga clic en el botón Aceptar.

- Nombre: CN
- Patrón: vpnEngineerClientCN
- Operador: Equal

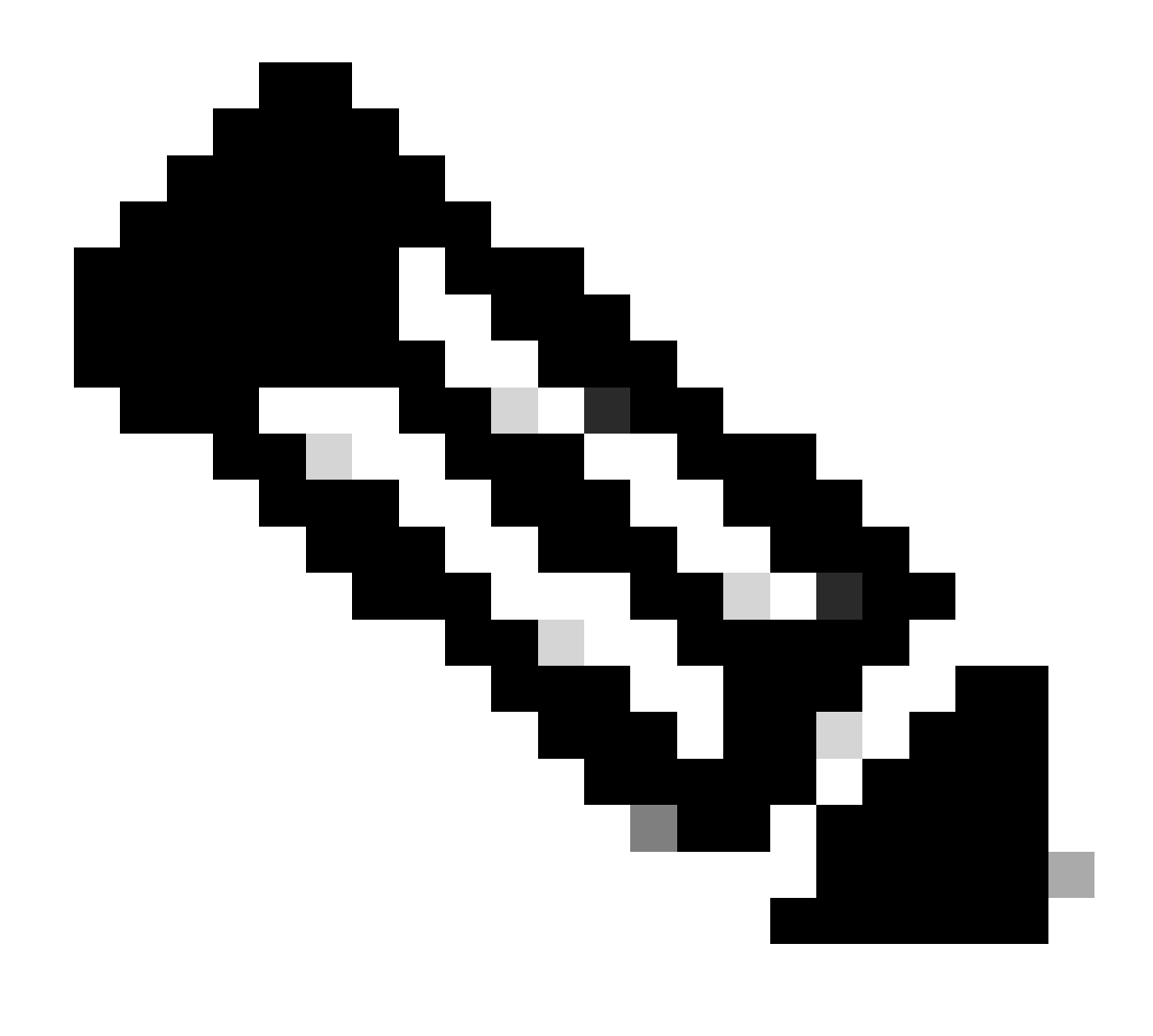

Nota: Marque la opción MatchCase en este documento.

| Cisco Secure Client Profile Editor                                                                                     | - VPN                                                                                    |                                                                                                    |                              |                          |         |                |                                                                                              |  |  |
|----------------------------------------------------------------------------------------------------|------------------------------------------------------------------------------------------|----------------------------------------------------------------------------------------------------|------------------------------|--------------------------|---------|----------------|----------------------------------------------------------------------------------------------|--|--|
| VPN                                                                                                    | Certificate Matching<br>Profile: C:\Users\jianzh3\OneDrive - Cisco\Desktop\vpnClient.xml |                                                                                                    |                              |                          |         |                |                                                                                              |  |  |
| Preferences (Part 2)<br>Reackup Servers<br>Certificate Disolog<br>Certificate Matching<br>Mobile Policy<br>Server List | Key Usag<br>Dec<br>End<br>CRL<br>Key<br>Data<br>Key<br>Non<br>Digi                       | e<br>jpher_Only<br>jher_Only<br>_Sign<br>_Cert_Sign<br>_Agreem<br>_Encipher<br>_Encipherm<br>_Repudiat<br>tal_Signa |                              | te                       |         |                |                                                                                              |  |  |
|                                                                                                    | Custom E                                                                                 | ch only certifi                                                                                                    | cates with K<br>cates with K | Key Usage<br>Extended Ke | y Usage |                | Distinguished Name Entry Name CN Pattern VpnEngineerClient Operator Equal Not Equal Wildcard |  |  |
|                                                                                                    | Distinguis                                                                               | hed Name (N                                                                                                    | fax                          |                          |         | Add            | MatchCase                                                                                    |  |  |
|                                                                                                    | Name                                                                                     | Pattern                                                                                                    | wiidcard                     | Operator                 | MatchC  | Edit<br>Delete | OK Cancel                                                                                    |  |  |

Entrada de nombre distinguido

Guarde el perfil de cliente seguro en el equipo local y confirme los detalles del perfil.

| ▼ <certificatematch><br/><matchoplycertswithku>false&lt; MatchOplyCerts</matchoplycertswithku></certificatematch>                                                   | sWi+bK115                                      |
|----------------------------------------------------------------------------------------------------|------------------------------------------------|
| <pre></pre>                                                                                                    | qual" Wildcard="Disabled" MatchCase="Enabled"> |
|                                                                                                    | hlo="foloo"\                                   |
| * senableAutomaticServerSelection UserControlia<br>false                                                                                                    | able= talse 2                                  |
| <pre><autoserverselectionimprovement>20</autoserverselectionimprovement></pre>                                                                                      | rverSelectionImprovement>                      |
| <autoserverselectionsuspendtime>4</autoserverselectionsuspendtime> 44444444444444444444444444444444444444444444444444444444444 <th>verSelectionSuspendTime&gt;</th> | verSelectionSuspendTime>                       |
|                                                                                                    |                                                |
| <retainvpnunlogoff>false <th></th></retainvpnunlogoff>                                                                                                    |                                                |
| <ul> <li>CaptivePortalRemediationBrowserFailover&gt;tals</li> </ul>                                                                                                 | se                                             |
| <pre><allowmanualhostinput <="" allowmanualhostin="" clientinitialization="" true<=""></allowmanualhostinput></pre>                                                 | nput/                                          |
| Cerverlist>                                                                                                    |                                                |
| ▼ (HostEntry)                                                                                                    |                                                |
| <hostname>cert-match</hostname>                                                                                                    |                                                |
| <pre><hostaddress>192.168.1.200</hostaddress></pre>                                                                                                    |                                                |
|                                                                                                    |                                                |
| (AselverList)                                                                                                    |                                                |
| AnyConnectProf Lle2</td <th></th>                                                                                                    |                                                |

Perfil de cliente seguro

Paso 5. Cargar perfil de cliente seguro en FDM

Navegue hasta Objetos > Perfil de cliente seguro, haga clic en el botón CREAR PERFIL DE CLIENTE SEGURO.

| Firewall Device Manager Monitoring | Policies Objects Device: firepower | S. 🚑 🗐 ? : admin                                          | sco SECURE |
|------------------------------------|------------------------------------|-----------------------------------------------------------|------------|
| Object Types ←                     | Secure Client Profiles             |                                                           |            |
| C Networks                         |                                    | <b>Y</b> Filter                                           | +          |
| S Ports                            | # NAME                             | FILE NAME ACTIONS                                         |            |
| G Security Zones                   |                                    |                                                           | _          |
| 🐬 Application Filters              |                                    | There are no Secure Client profile objects yet.           |            |
| C <sup>9</sup> URLs                |                                    | Start by creating the first Secure Client profile object. |            |
| © Geolocations                     |                                    | CREATE SECURE CLIENT PROFILE                              |            |
| Syslog Servers                     |                                    |                                                           |            |
| ✗ IKE Policies                     |                                    |                                                           |            |
| 🔹 IPSec Proposals                  |                                    |                                                           |            |
| Secure Client Profil               |                                    |                                                           |            |
| S Identity Sources                 |                                    |                                                           |            |

Crear perfil de cliente seguro

Introduzca la información necesaria para agregar un perfil de cliente seguro y haga clic en el botón Aceptar.

- Nombre: secureClientProfile
- Perfil de cliente seguro: secureClientProfile.xml (carga desde el equipo local)

| Add Secure Client Profile                            |    |   |  |  |  |  |
|------------------------------------------------------|----|---|--|--|--|--|
| Name<br>secureClientProfile                          |    |   |  |  |  |  |
| Description                                          |    |   |  |  |  |  |
|                                                      |    | 4 |  |  |  |  |
| Secure Client Profile UPLOAD secureClientProfile.xml |    |   |  |  |  |  |
| CANCEL                                               | ОК |   |  |  |  |  |

Agregar perfil de cliente seguro

#### Paso 6. Agregar directiva de grupo

Vaya a Device > Remote Access VPN > View Configuration > Group Policies, haga clic en el botón +.

| Firewall Device M   | anager Monitor           | ing Policies | 註<br>Objects | Device: fi | repower    | (5.                  | ) 🖨  | 0          | ?      | ÷ | admin<br>Administrator | ×    | cisco SECURE |
|---------------------|--------------------------|--------------|--------------|------------|------------|----------------------|------|------------|--------|---|------------------------|------|--------------|
| RA VPN ←            | Device Summa<br>Group Po | n<br>plicies |              |            |            |                      |      |            |        |   |                        |      |              |
| Connection Profiles | 2 objects                |              |              |            |            |                      |      | T P        | ilter  |   |                        |      | +            |
| SAML Server         | • NAME                   |              |              |            | DNS SERVER | IPV4 SPLIT TUNNELING | IPV6 | SPLIT TUN  | NELING |   | SECURE CLIENT PROF     | ILES | ACTIONS      |
|                     | 1 DfltGrpF               | olicy        |              |            |            | Allow all traffic    | Alk  | w all traf | fic    |   |                        |      |              |

Agregar directiva de grupo

Introduzca la información necesaria para agregar una directiva de grupo y haga clic en el botón Aceptar.

- Nombre: ftd-cert-match-grp
- Perfiles de Secure Client: secureClientProfile

| Add Group Policy                         |                                                                                                    | 0  | ×  |
|------------------------------------------|----------------------------------------------------------------------------------------------------|----|----|
| Q Search for attribute                   | Name                                                                                                    |    |    |
| Basic                                    | ftd-cert-match-grp<br>Description                                                                                                    |    |    |
| Session Settings                         |                                                                                                    |    | 10 |
| Advanced<br>Address Assignment           | DNS Server<br>Select DNS Group                                                                                                    |    | ,  |
| Split Tunneling<br>Secure Client         | Banner Text for Authenticated Clients<br>This message will be shown to successfully authenticated endpoints in the beggining of their VPN session |    |    |
| Traffic Filters<br>Windows Browser Proxy | Secure Client profiles                                                                                                    |    |    |
|                                          | ▼ Filter                                                                                                    |    |    |
|                                          | secureClientProfile     Create new Secure Client Prof     CANCEL     OK                                                                           |    |    |
|                                          | CANCEL                                                                                                    | ок |    |

Detalles de la directiva de grupo

Paso 7. Agregar certificado FTD

Navegue hasta Objetos > Certificados, haga clic en Agregar certificado interno desde el elemento +.

| Firewall Device Mana                                                                                                    | ager Monitoring Policies Objects Device: | (interview)            | o 🖨 🗐 🖓 🗄                                    | admin<br>Administrator Y the SECURE |
|----------------------------------------------------------------------------------------------------|------------------------------------------|------------------------|----------------------------------------------|-------------------------------------|
| Object Types ←                                                                                                    | Certificates                             |                        |                                              |                                     |
| C Networks                                                                                                    | 121 objects                              |                        | <b>T</b> Filter                              | + × 👩 ×                             |
| S Ports                                                                                                    |                                          |                        | Preset filters: System defined, User defined | Add Internal CA                     |
| 8 Security Zones                                                                                                    | N NAME                                   | туре                   |                                              | Add Internal Certificate ACTIONS    |
| 🐬 Application Filters                                                                                                    | 1 AAA-Certificate-Services               | Trusted CA Certificate |                                              | Add Trusted CA Certificate          |
| C URLs                                                                                                    | 2 ACCVRAIZ1                              | Trusted CA Certificate |                                              |                                     |
| Geolocations                                                                                                    | 3 Actalis-Authentication-Root-CA         | Trusted CA Certificate |                                              |                                     |
|                                                                                                    | 4 AffirmTrust-Commercial                 | Trusted CA Certificate |                                              |                                     |
| Syslog Servers                                                                                                    | 5 AffirmTrust-Networking                 | Trusted CA Certificate |                                              |                                     |
| 🔏 IKE Policies                                                                                                    | 6 AffirmTrust-Premium                    | Trusted CA Certificate |                                              |                                     |
| 🛶 IPSec Proposals                                                                                                    | 7 AffirmTrust-Premium-ECC                | Trusted CA Certificate |                                              |                                     |
| Secure Client Profiles                                                                                                    | 8 Amazon-Root-CA-1                       | Trusted CA Certificate |                                              |                                     |
| 💼 Identity Sources                                                                                                    | 9 Amazon-Root-CA-2                       | Trusted CA Certificate |                                              |                                     |
| 1 Users                                                                                                    | 10 Amazon-Root-CA-3                      | Trusted CA Certificate |                                              |                                     |
| Cartificator                                                                                                    | 11 DefaultInternalCertificate            | Internal Certificate   |                                              |                                     |
| and the second second s | 12 DefaultWebserverCertificate           | Internal Certificate   |                                              |                                     |

Agregar certificado interno

Haga clic en Cargar certificado y clave.

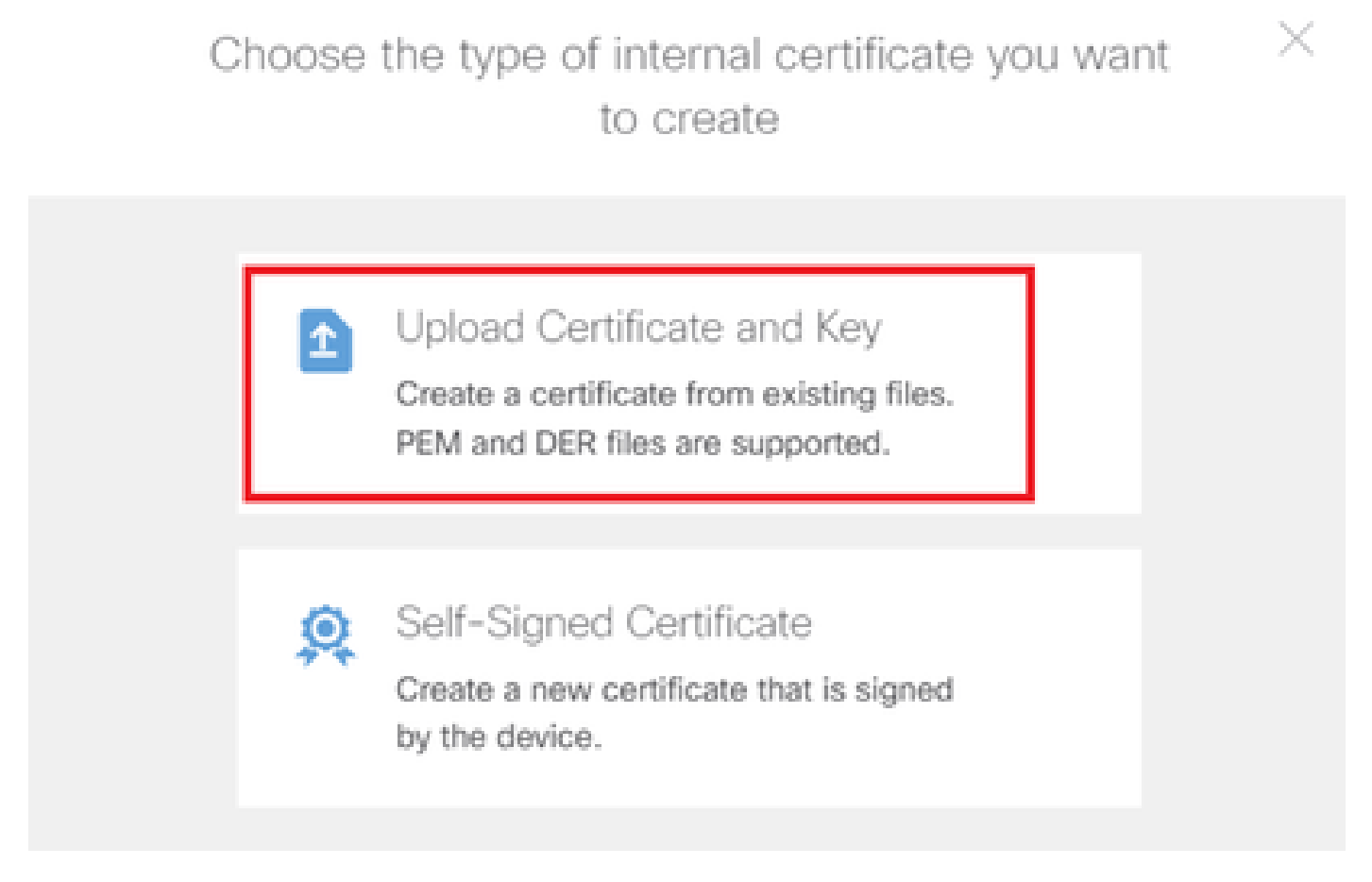

Cargar certificado y clave

Introduzca la información necesaria para el certificado FTD, importe un certificado y una clave de certificado desde el equipo local y, a continuación, haga clic en el botón Aceptar.

- Nombre: ftd-vpn-cert
- Uso de validación para servicios especiales: servidor SSL

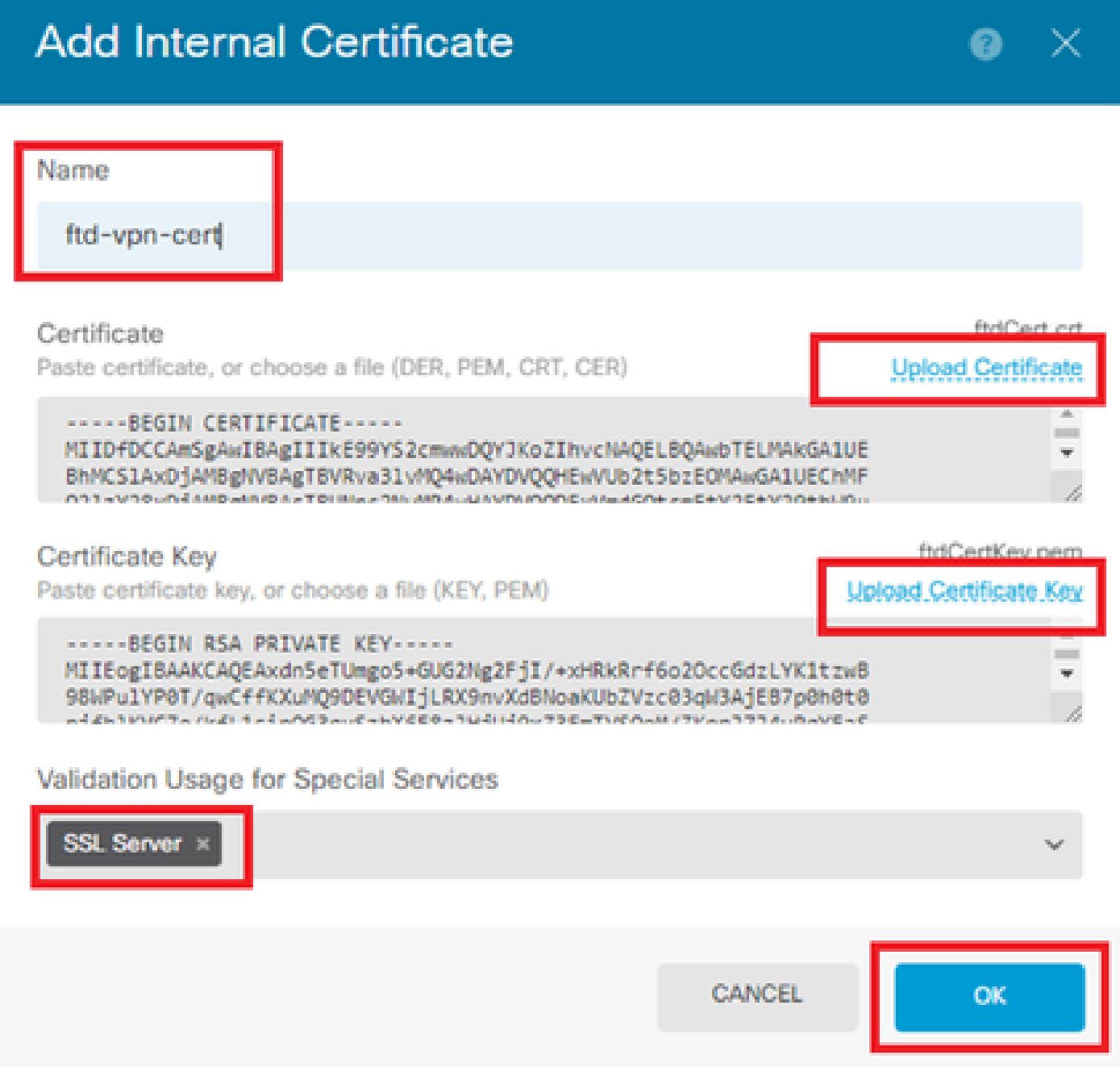

Detalles del certificado interno

Paso 8. Agregar CA al FTD

Navegue hasta Objetos > Certificados, haga clic en Agregar certificado de CA de confianza desde el elemento +.

| Firewall Device Manager | Monitoring Policies Objects Device: fireport | wer (>_ (@) (?) :                            | admin<br>Administrator           |
|-------------------------|----------------------------------------------|----------------------------------------------|----------------------------------|
| 🐬 Application Filters   | Cortificator                                 |                                              |                                  |
| 🖉 URLs                  | Certificates                                 |                                              |                                  |
| Geolocations            | 120 objects                                  | <b>T</b> Filter                              | + - 🛃 -                          |
| E Durley Desum          |                                              | Preset filters: System defined. User defined | Add Internal CA                  |
| Syslog Servers          | # NAME                                       | туре                                         | Add Internal Certificate ACTIONS |
| 🔎 IKE Policies          | 1 NGFW-Default-InternalCA                    | Internal CA                                  | Add Trusted CA Certificate       |
| 🛖 IPSec Proposals       | 2 AAA-Certificate-Services                   | Trusted CA Certificate                       |                                  |
| Secure Client Profiles  | 3 ACCVRAIZ1                                  | Trusted CA Certificate                       |                                  |
| 🚉 Identity Sources      | 4 Actalis-Authentication-Root-CA             | Trusted CA Certificate                       |                                  |
| 1 Users                 | 5 AffirmTrust-Commercial                     | Trusted CA Certificate                       |                                  |
| <b>Q</b> Certificates   | 6 AffirmTrust-Networking                     | Trusted CA Certificate                       |                                  |
|                         | 7 AffirmTrust-Premium                        | Trusted CA Certificate                       |                                  |
| - Secret Keys           | - ME-T Possible FOO                          | T                                            |                                  |

Agregar certificado de CA de confianza

Introduzca la información necesaria para la CA e importe un certificado desde el equipo local.

- Nombre: ftdvpn-ca-cert
- Uso de validación para servicios especiales: cliente SSL

| Add Trusted CA Certificate                                                                                                    | 0 ×                                 |
|----------------------------------------------------------------------------------------------------|-------------------------------------|
| Name<br>ftdvpn-ca-cert                                                                                                    |                                     |
| Certificate<br>Paste certificate, or choose a file (DER, PEM, CRT, CER)                                                                                   | ftd-ra-ca.crt<br>Upload.Certificate |
| BEGIN CERTIFICATE<br>MIIDbDCCA1SgAwIBAgIIUkKgLg229/0wDQYJKoZIhvcNAQELBQAwbTELMAkGA1UE<br>BhMCS1AxDjAMBgNVBAgTBVRva31vMQ4wDAYDVQQHEwVUb2t5bzEOMAwGA1UEChMF | •                                   |
| Skip CA Certificate Check                                                                                                    |                                     |
| Validation Usage for Special Services                                                                                                    |                                     |
| SSL Client ×                                                                                                    | ~                                   |
| CANCEL                                                                                                    | ОК                                  |

#### Paso 9. Agregar perfil de conexión VPN de acceso remoto

Vaya a Device > Remote Access VPN > View Configuration > Connection Profiles, haga clic en el botón CREATE CONNECTION PROFILE.

| Firewall Device M | anager Monitoring | Policies                   | 33.<br>Objects | Device: firepower       | $(\Sigma)$                                                  |          |                 | e admin<br>e Administrator | <ul> <li>diale SECURE</li> </ul> |
|-------------------|-------------------|----------------------------|----------------|-------------------------|-------------------------------------------------------------|----------|-----------------|----------------------------|----------------------------------|
| RA VPN ←          |                   | Device Summary<br>Remote A | ,<br>ccess V   | /PN Connection Profiles |                                                             |          |                 |                            |                                  |
| Group Policies    |                   |                            |                |                         |                                                             |          | <b>T</b> Filter |                            | +                                |
| SAML Server       |                   | •                          | NAME           | AAA                     | GROUP POLICY                                                |          |                 | ACTIONS                    |                                  |
|                   |                   |                            |                | There                   | e are no Remote Access Co<br>Start by creating the first Co | nnection | s yet.          |                            |                                  |
|                   |                   |                            |                |                         | CREATE CONNECTION PR                                        | OFILE    |                 |                            |                                  |

Agregar perfil de conexión VPN de acceso remoto

Introduzca la información necesaria para el perfil de conexión y haga clic en el botón Next.

- Nombre del perfil de conexión: ftd-cert-match-vpn
- Tipo de autenticación: sólo certificado de cliente
- · Nombre de usuario del certificado: campo específico de asignación
- Campo principal: CN (nombre común)
- Campo secundario: OU (unidad organizativa)
- Conjuntos de direcciones IPv4: ftd-cert-match-pool

| Firewall Device Manager Monitoring Policies | Objects Device: firepower                                                                                                    | Section 2 → Secure admin admin administrator |
|---------------------------------------------|----------------------------------------------------------------------------------------------------|----------------------------------------------|
| Remote Access VPN                           | Connection and Client (2) Remote User Experience                                                                                                    | 3 Global Settings 4 Summary                  |
| Remote Users 🔲 Secure Cli                   | ients — Internet ········· Q Client Certificate ···· CUTISE                                                                                                    | ree For User Authentication                  |
|                                             | Connection and Client Config<br>Specify how to authenticate remote users and the secure clients the<br>inside network.                                                                                                    | juration<br>hey can use to connect to the    |
|                                             | Connection Profile Name<br>This name is configured as a connection alias, it can be used to connect to the V<br>ftd-cert-match-vpn                                                                                                    | PM gateway                                   |
|                                             | Group Allas (one per line, up to 5) Group URL (one<br>ftd-cert-match-vpn                                                                                                    | per line, up to 5)                           |
|                                             | Primary Identity Source<br>Authentication Type<br>Client Certificate Only                                                                                                    |                                              |
|                                             | Username from Certificate  Map Specific Field  Primary Field  CN (Common Name)  V  OU (Organisation  OU (Organisation  OU (OU (Organisation  OU (OU (OU (OU (OU (OU (OU (OU (OU (OU (                                                                                                    | onal Unit) 🗸                                 |
|                                             | <ul> <li>Use entire DN (distinguished name) as username</li> <li>Advanced</li> </ul>                                                                                                    |                                              |
|                                             | Authorization Server Accounting Server<br>Please select V Please select                                                                                                    | ~                                            |
|                                             | Client Address Pool Assignment<br>IPv4 Address Pool<br>Endpoints are provided an address from this pool<br>*<br>Control to the second and the second and the second | d an address from this pool                  |
|                                             | DHCP Servers    CANCEL                                                                                                    |                                              |

Detalles del perfil de conexión VPN

Introduzca la información necesaria para la política de grupo y haga clic en el botón Next.

• Ver directiva de grupo: ftd-cert-match-grp

| Firewall Device Manager Monitoring Policies Objects | Device: firepower                                                                                                    | > 🔮 🐵 ?                                                    | admin<br>Administrator |
|-----------------------------------------------------|----------------------------------------------------------------------------------------------------|------------------------------------------------------------|------------------------|
| Remote Access VPN                                   | Connection and Client     Configuration     Remote User Experience                                                                                                    | 3 Global Settings                                          | (4) Summary            |
| Remote Users     E     Secure Cli                   | ents — Internet — R Client Certificate — BIELSYACE                                                                                                    | INTEGRACES                                                 | Corporate Resources    |
|                                                     | Remote User Experience<br>A group policy is a collection of user-oriented session attributes which<br>VPN connection is established. Select or create a Group<br>View Group Policy<br>Itd-cert-match-grp<br>Policy Group Brief Details | e<br>th are assigned to client when a<br>up Policy object. |                        |
|                                                     | Banner Text for Authendia BACK                                                                                                    |                                                            |                        |

Seleccionar directiva de grupo

Seleccione Certificate of Device Identity, Outside Interface, Secure Client Package para la conexión VPN.

- Certificado de identidad del dispositivo: ftd-vpn-cert
- Interfaz externa: externa (GigabitEthernet0/0)
- Paquete Secure Client: cisco-secure-client-win-5.1.4.74-webdeploy-k9.pkg

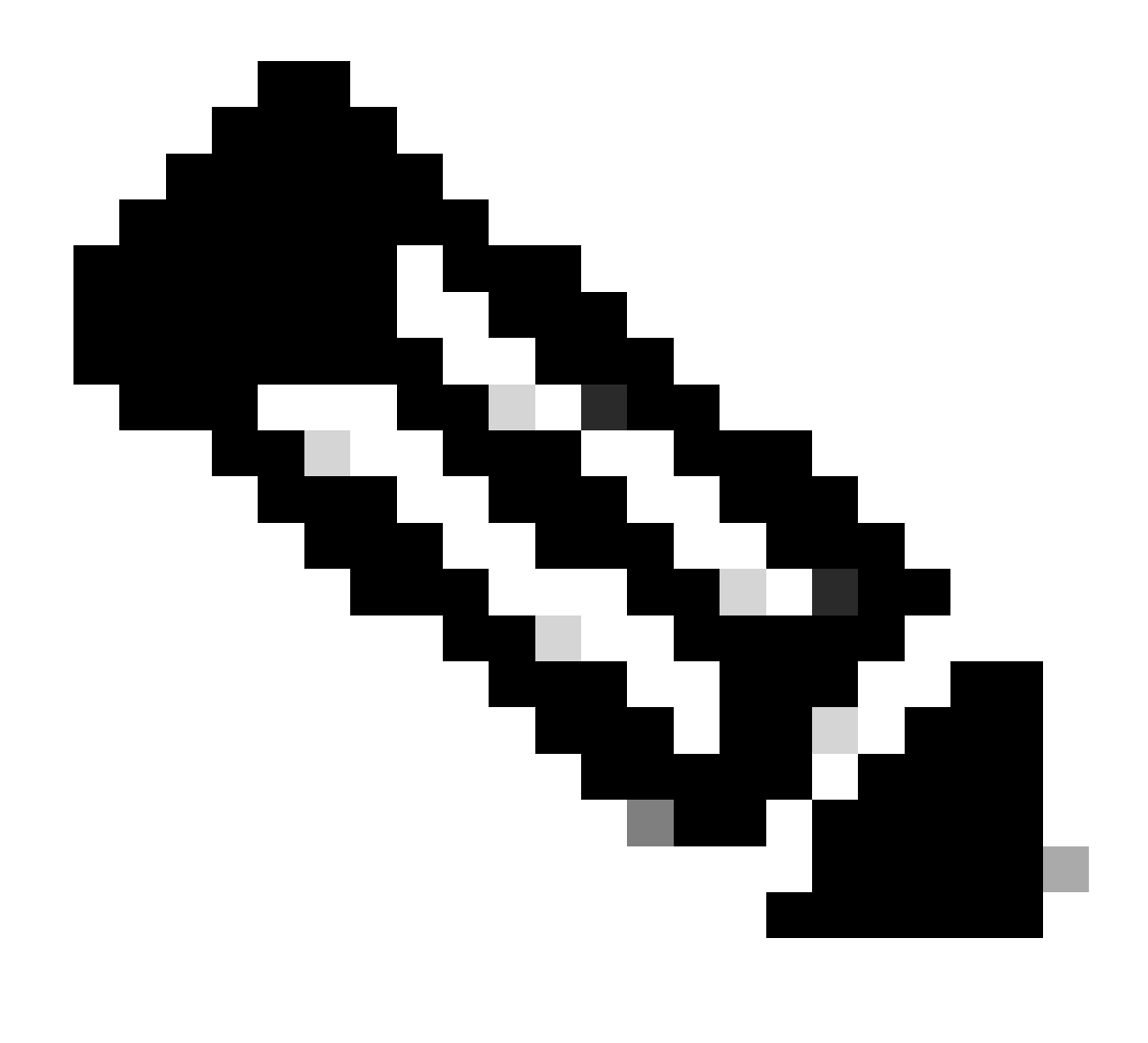

Nota: la función NAT Exempt inhabilitada en este documento.

| Firewall Device Manager Monitoring Policies | Objects Device: firepower                                                                                                    | > 🖨 🙆 🤅                                                                                                    | ? * admin<br>Administrator | cisco SECURE |
|---------------------------------------------|----------------------------------------------------------------------------------------------------|----------------------------------------------------------------------------------------------------|----------------------------|--------------|
| Remote Users 📃 Secure Clien                 | nts - Internet R Client Certificate                                                                                                    | UTSIDE FIREPOWER                                                                                                    | Corporate Resources        |              |
|                                             | Global Setting                                                                                                    | gs                                                                                                    |                            |              |
|                                             | These settings control the basic functioning of the conne<br>apply to all connection profiles; you cannot configure of                                                                                                    | iction. Changes to any of these options<br>different settings in different profiles.                                                                    |                            |              |
|                                             | Certificate of Device Identity Outsid<br>ftd-vpn-cert (Validation Us sge: SSL Se ~ outs                                                                                                    | e Interface<br>ilde (GigabitEthernet0/0)                                                                                                    | ~                          |              |
|                                             | Fully-qualified Domain Name for the Outside Interface                                                                                                    | Port                                                                                                    |                            |              |
|                                             |                                                                                                    | 443                                                                                                    |                            |              |
| [                                           | Access Control for VPN Traffic<br>Decrypted VPN traffic is subjected to access control policy inspection<br>policy for decrypted traffic objects and the access control policy,<br>and the authorization ACL downloaded from the AAA server are still a<br>Bypass Access Control policy for decrypted traffic (syst<br>NAT Exempt | e.g. oueu<br>i by default. Enabling the Bypass Access Contr<br>but for remote access VPN, the VPN Filter AC<br>pplied to VPN traffic<br>opt permit-vpn) | rol<br>J.                  |              |
|                                             | Secure Client Package                                                                                                    | ad the system will launch the secure client                                                                                                    |                            |              |
|                                             | Installer when the client authenticates for the first time. The user can to<br>You can download secure client packages from software.cisco.com (2)<br>You must have the necessary secure client software license.                                                                                                    | then install the package from the system.                                                                                                    |                            |              |
|                                             | Packages                                                                                                    |                                                                                                    |                            |              |
|                                             | UPLOAD PACKAGE 🗸                                                                                                    |                                                                                                    |                            |              |
|                                             | Windows: cisco-secure-client-win-5.1.4.74-webdeploy-k9.pk                                                                                                    | 9                                                                                                    |                            |              |
|                                             | BACK                                                                                                    | TR                                                                                                    |                            |              |

Detalles de la configuración global

Paso 10. Confirmar resumen para perfil de conexión

Confirme la información introducida para la conexión VPN y haga clic en el botón FINISH.

| þ | Firewall Device Manager | 1回<br>Monitoring | Policies | Dbjects | Device: firepower | $\odot$ | ٢ | ۲ | ? | ÷ | admin<br>Administrator | Ý | cisco SECURE |
|---|-------------------------|------------------|----------|---------|-------------------|---------|---|---|---|---|------------------------|---|--------------|
|   |                         |                  |          |         |                   |         |   |   |   |   |                        |   |              |

#### Summary

Review the summary of the Remote Access VPN configuration.

| STEP 1: CONNECTION AND CLIENT CONFIGURATION | N                                                             |   |
|---------------------------------------------|---------------------------------------------------------------|---|
| Primary Identity Source                     | _                                                             |   |
| Authentication Type                         | Client Certificate Only                                       |   |
| Primary Identity Source                     | -                                                             |   |
| Fallback Local Identity Source              | _                                                             |   |
| Username from Certificate                   | Man Snerific Field                                            |   |
| Disemante from Cerunicate                   | CN (Common News)                                              |   |
| Primary Field                               | GN (Common Name)                                              |   |
| Secondary Field                             | OU (Organisational Unit)                                      |   |
| Advanced                                    |                                                               |   |
| Authorization Server                        |                                                               |   |
| Accounting Server                           |                                                               |   |
| Client Address Pool Assignment              |                                                               |   |
| IPv4 Address Pool                           | C ftd-cert-match-pool                                         |   |
| IPv6 Address Pool                           | ·                                                             |   |
| DHCP Servers                                | -                                                             |   |
| STEP 2: GROUP POLICY                        |                                                               |   |
| Group Policy Name                           | ₫ <sup>®</sup> ftd-cert-match-grp                             |   |
| Banner + DNS Server                         |                                                               |   |
| DNS Server                                  | i -                                                           |   |
| Banner text for authenticated clients       | -                                                             |   |
| Session Settings                            |                                                               |   |
| Maximum Connection Time / Alert Interval    | Unlimited / 1 minutes                                         |   |
| Idle Timeout / Alert Interval               | 30 / 1 minutes                                                |   |
| Simultaneous Login per User                 | 3                                                             |   |
| Split Tunneling                             |                                                               |   |
| IPv4 Split Tunneling                        | Allow all traffic over tunnel                                 |   |
| IPv6 Split Tunneling                        | Allow all traffic over tunnel                                 |   |
| Secure Client                               |                                                               |   |
| Secure Client Profiles                      | a secureClientProfile                                         |   |
| STEP 3: GLOBAL SETTINGS                     |                                                               |   |
| Certificate of Device Identity              | 옷 ftd-vpn-cert                                                |   |
| Outside Interface                           | GigabitEthernet0/0 (outside)                                  |   |
| Fully-qualified Domain Name for the Outside | -                                                             | 1 |
| Port                                        | 443                                                           | 1 |
| Access Control for VPN Traffic              | No                                                            |   |
| NAT Exempt                                  |                                                               | _ |
| NAT Exempt                                  | No                                                            |   |
| Inside Interfaces                           | -                                                             |   |
| Inside Naturados                            |                                                               |   |
| Secure Client Package                       |                                                               |   |
| Dackages                                    | ## Windows ciscousacian/Santusio-5.1.4.74-unbulante-10-sta    |   |
| Packages                                    | all windows: cisco-secure-cient-win-5.1.4.74-webdeploy-k9.pkg | 1 |

Confirmar resumen para perfil de conexión

### Confirmar en CLI de FTD

Confirme la configuración de la conexión VPN en la CLI de FTD después de la implementación desde FDM.

// Defines IP of interface interface GigabitEthernet0/0 speed auto nameif outside cts manual propagate sgt preserve-untag policy static sgt disabled trusted security-level 0 ip address 192.168.1.200 255.255.255.0 // Defines a pool of addresses ip local pool ftd-cert-match-pool 172.16.1.150-172.16.1.160 // Defines Trustpoint for Server Certificate crypto ca trustpoint ftd-vpn-cert enrollment terminal keypair ftd-vpn-cert crl configure // Server Certificate crypto ca certificate chain ftdvpn-ca-cert certificate ca 5242a02e0db6f7fd 3082036c 30820254 a0030201 02020852 42a02e0d b6f7fd30 0d06092a 864886f7 . . . . . . quit // Defines Trustpoint for CA crypto ca trustpoint ftdvpn-ca-cert enrollment terminal validation-usage ssl-client crl configure // CA crypto ca certificate chain ftdvpn-ca-cert certificate ca 5242a02e0db6f7fd 3082036c 30820254 a0030201 02020852 42a02e0d b6f7fd30 0d06092a 864886f7 . . . . . . quit // Configures the FTD to allow Cisco Secure Client connections and the valid Cisco Secure Client images webvpn enable outside http-headers hsts-server enable max-age 31536000 include-sub-domains no preload hsts-client enable x-content-type-options x-xss-protection content-security-policy anyconnect image disk0:/anyconnpkgs/cisco-secure-client-win-5.1.4.74-webdeploy-k9.pkg 2 anyconnect profiles secureClientProfile disk0:/anyconncprofs/secureClientProfile.xml anyconnect enable tunnel-group-list enable cache disable error-recovery disable

// Configures the group-policy to allow SSL connections group-policy ftd-cert-match-grp internal group-policy ftd-cert-match-grp attributes dhcp-network-scope none vpn-simultaneous-logins 3 vpn-idle-timeout 30 vpn-idle-timeout alert-interval 1 vpn-session-timeout none vpn-session-timeout alert-interval 1 vpn-filter none vpn-tunnel-protocol ssl-client split-tunnel-policy tunnelall ipv6-split-tunnel-policy tunnelall split-dns none split-tunnel-all-dns disable client-bypass-protocol disable msie-proxy method no-modify vlan none address-pools none ipv6-address-pools none webvpn anyconnect ssl dtls none anyconnect mtu 1406 anyconnect ssl keepalive none anyconnect ssl rekey time none anyconnect ssl rekey method none anyconnect dpd-interval client none anyconnect dpd-interval gateway none anyconnect ssl compression none anyconnect dtls compression none anyconnect modules none anyconnect profiles value secureClientProfile type user anyconnect ssl df-bit-ignore disable always-on-vpn profile-setting

// Configures the tunnel-group to use the certificate authentication tunnel-group ftd-cert-match-vpn type remote-access tunnel-group ftd-cert-match-vpn general-attributes address-pool ftd-cert-match-pool default-group-policy ftd-cert-match-grp tunnel-group ftd-cert-match-vpn webvpn-attributes authentication certificate group-alias ftd-cert-match-vpn enable

#### Confirmar en cliente VPN

Paso 1. Copiar perfil de cliente seguro en cliente VPN

Copie el perfil de cliente seguro para diseñar el cliente VPN y el cliente VPN administrador.

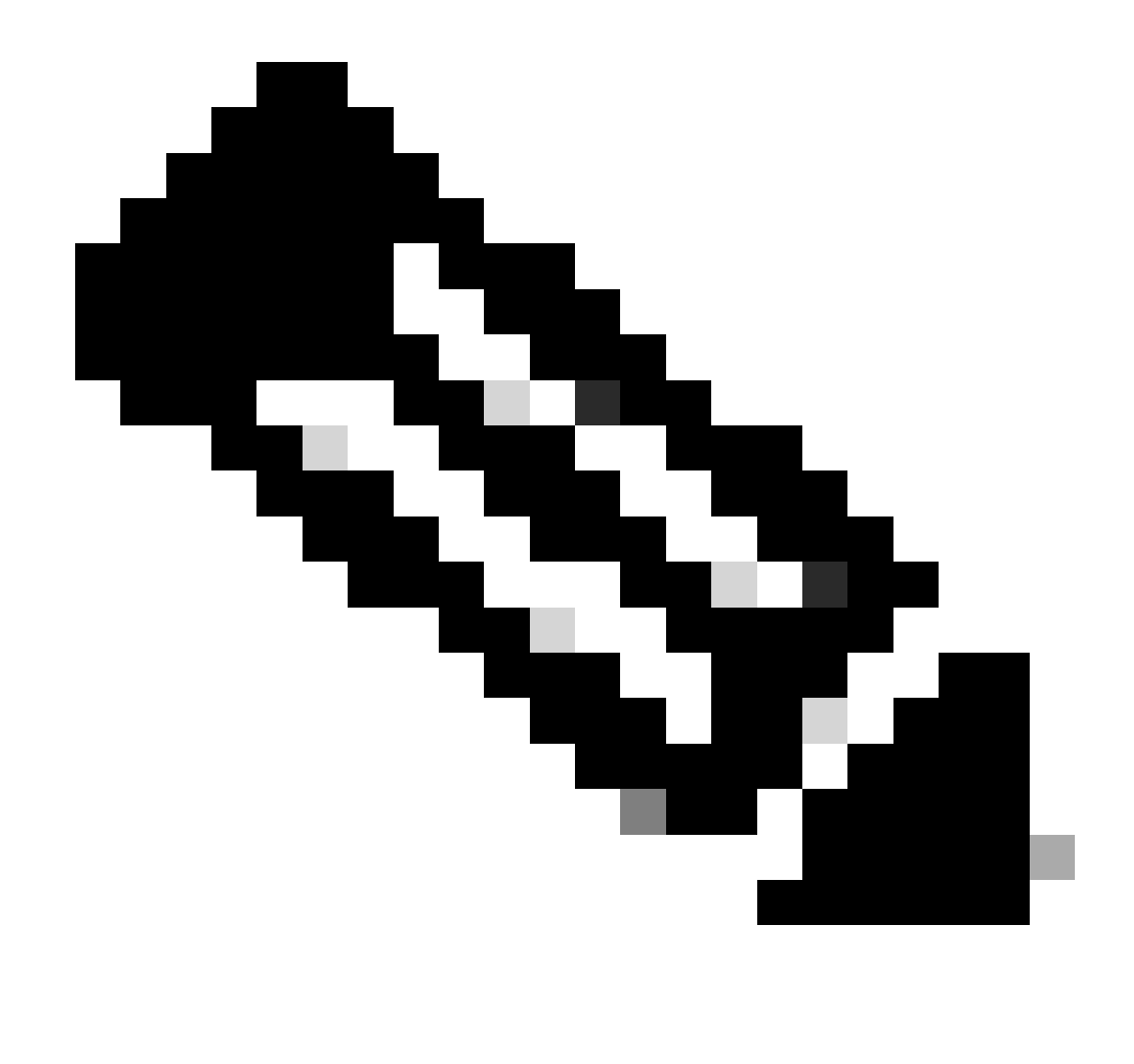

Nota: El directorio del perfil de cliente seguro en el equipo con Windows: C:\ProgramData\Cisco\Cisco Secure Client\VPN\Profile

| 📕 🛛 🛃 🗸 🕴 Profile | •               |                            |                             |                    |       |
|-------------------|-----------------|----------------------------|-----------------------------|--------------------|-------|
| File Home         | Share View      |                            |                             |                    |       |
| ← → · ↑ 📙         | > This PC > Loc | al Disk (C:) → ProgramData | > Cisco > Cisco Secure Clie | nt > VPN > Profile | ٽ ~   |
| - Quick access    | Name            | ^                          | Date modified               | Туре               | Size  |
| Desktop           | 🖌 📙 Mgm         | tTun                       | €, _3/2024 20:15            | File folder        |       |
| Downloads         | AnvC            | onnectProfile vsd          | 6/., 2024 21:44             | XSD File           | 97 KB |
| 🛱 Documents       | ∦ secur         | eClientProfile             | 7 1, J24 10:48              | XML Document       | 4 KB  |

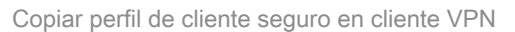

#### Paso 2. Confirmar certificado de cliente

En Engineer VPN Client, navegue hasta Certificates - Current User > Personal > Certificates, verifique el certificado de cliente utilizado para la autenticación.

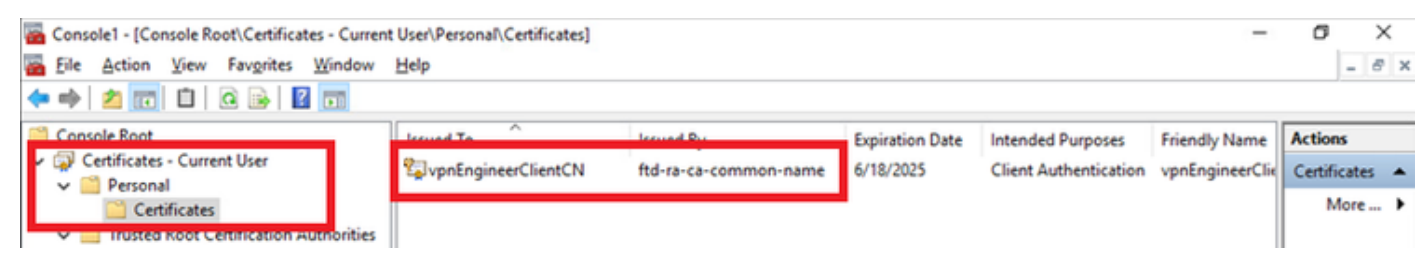

Confirmar certificado para cliente de VPN de ingeniero

Haga doble clic en el certificado de cliente, navegue hasta Detalles, verifique los detalles de Asunto.

• Asunto: CN = vpnEngineerClientCN

| Certificate                                                               | >                               |
|---------------------------------------------------------------------------|---------------------------------|
| General Details Certification                                             | Path                            |
| Show: <all></all>                                                         | $\sim$                          |
|                                                                           |                                 |
| Field                                                                     | Value                           |
| Valid to                                                                  | Wednesday, June 18, 2025 5:     |
| Subject                                                                   | vpnEngineerClientCN, vpnEngi    |
| Contraction (                                                             | RSA (2048 Bits)                 |
| Public key parameters                                                     | 05 00                           |
| Key Usage                                                                 | Digital Signature, Key Encipher |
| Enhanced Key Usage                                                        | Client Authentication (1.3.6.1  |
| Netscape Comment                                                          | xca certificate                 |
| Thumborint algorithm                                                      | cha1 Y                          |
| CN = vpnEngineerClientCN<br>O = Cisco<br>L = Tokyo<br>S = Tokyo<br>C = JP |                                 |
|                                                                           | Edit Properties Copy to File    |
|                                                                           | OK                              |

Detalles del certificado de cliente de ingeniero

En manager VPN client, navegue hasta Certificates - Current User > Personal > Certificates, verifique el certificado de cliente utilizado para la autenticación.

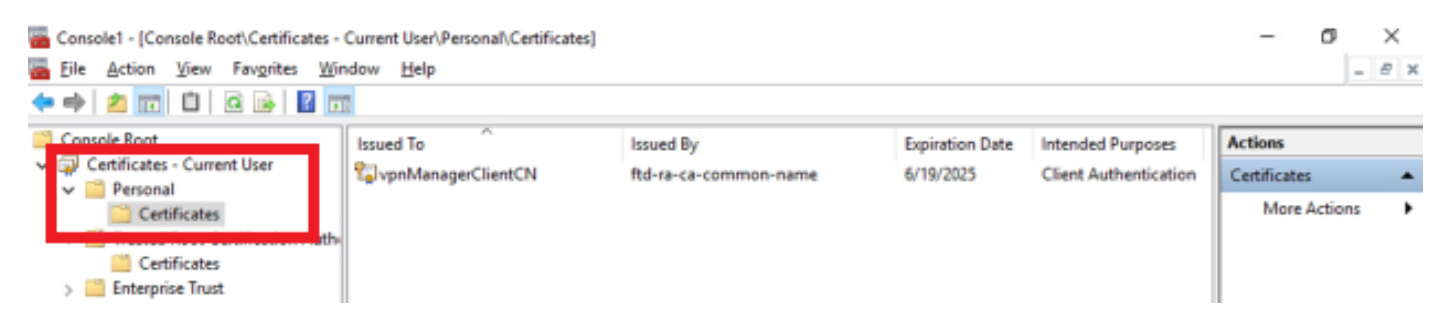

Confirmar certificado para Manager VPN Client

Haga doble clic en el certificado de cliente, navegue hasta Detalles, verifique los detalles de Asunto.

• Asunto: CN = vpnManagerClientCN

| how: <all></all>                                                         | $\sim$                          |   |
|--------------------------------------------------------------------------|---------------------------------|---|
| Field                                                                    | Value                           | ^ |
| must day.                                                                | Thursday, June 19, 2025 9:41    |   |
| Subject Subject                                                          | vpnManagerClientCN, vpnMan      |   |
| PUDIC KEY                                                                | RSA (2048 Bits)                 |   |
| Public key parameters                                                    | 05 00                           |   |
| 🔊 Key Usage                                                              | Digital Signature, Key Encipher |   |
| Enhanced Key Usage                                                       | Client Authentication (1.3.6.1  |   |
| Netscape Comment                                                         | xca certificate                 |   |
| Thumhorint algorithm                                                     | cha 1                           | Ŷ |
| CN = vpnManagerClientCN<br>O = Cisco<br>L = Tokyo<br>S = Tokyo<br>C = JP |                                 | I |
|                                                                          | Edit Properties Copy to File    |   |

×

Detalles del certificado de cliente del administrador

Paso 3. Confirmar CA

💼 Certificate

En el cliente VPN del ingeniero y en el cliente VPN del administrador, navegue hasta Certificados - Usuario actual > Autoridades de certificación raíz de confianza > Certificados, verifique la CA utilizada para la autenticación.

• Emitido por: ftd-ra-ca-common-name

| 🜇 Console1 - [Console Root\Certificates - Current                                                                                                    | t User\Trusted Root Certification A | Authorities\Certificates]  |                 |                     |                | o x            |
|----------------------------------------------------------------------------------------------------|-------------------------------------|----------------------------|-----------------|---------------------|----------------|----------------|
| 🚡 Eile Action View Favorites Window                                                                                                    | Help                                |                            |                 |                     |                | - 8 ×          |
| 🗢 🔿 🖄 🚾 🐇 🗞 💥 📾 🛛 🖉                                                                                                    |                                     |                            |                 |                     |                |                |
| Console Root                                                                                                    | Issued To                           | Issued By                  | Expiration Date | Intended Purposes   | Friendly Nan ^ | Actions        |
| Certificates - Current User                                                                                                    | <sup>2</sup> 127.0.0.1              | 127.0.0.1                  | 5/17/2027       | Server Authenticati | duo-endpoir    | Certificates 🔺 |
| Personal                                                                                                    | AAA Certificate Services            | AAA Certificate Services   | 12/31/2028      | Client Authenticati | Sectigo (AA/   | More >         |
| Trusted Root Certification Authorities                                                                                                    | Baltimore CyberTrust Root           | Baltimore CyberTrust Root  | 5/12/2025       | Client Authenticati | DigiCert Balt  |                |
| Certificates                                                                                                    | 🔄 Class 3 Public Primary Cer        | Class 3 Public Primary Cer | 8/1/2028        | Client Authenticati | VeriSign Clas  | ftd-ra-ca 🔺    |
|                                                                                                    | COMODO RSA Certificati              | COMODO RSA Certificati     | 1/18/2038       | Client Authenticati | Sectigo (forr  | More >         |
| > Intermediate Certification Authorities                                                                                                    | Copyright (c) 1997 Micros           | Copyright (c) 1997 Micros  | 12/30/1999      | Time Stamping       | Microsoft Tii  |                |
| > Active Directory User Object                                                                                                    | CONTRACTOR DESKTOP-VCKHRG1          | DESKTOP-VCKHRG1            | 10/30/2022      | Server Authenticati | www.infraey    |                |
| > Trusted Publishers                                                                                                    | DigiCert Assured ID Root            | DigiCert Assured ID Root   | 11/9/2031       | <all></all>         | <none></none>  |                |
| > Intrusted Certificates                                                                                                    | 🔄 🔄 DigiCert Assured ID Root        | DigiCert Assured ID Root   | 11/9/2031       | Client Authenticati | DigiCert       |                |
| > Inird-Party Root Certification Authoriti                                                                                                    | 🔄 🔄 DigiCert Global Root CA         | DigiCert Global Root CA    | 11/9/2031       | Client Authenticati | DigiCert       |                |
| > Constant Second Second Se | 🔄 DigiCert Global Root G2           | DigiCert Global Root G2    | 1/15/2038       | Client Authenticati | DigiCert Glol  |                |
| > Client Authentication Issuers                                                                                                    | DigiCert High Assurance             | DigiCert High Assurance    | 11/9/2031       | <all></all>         | <none></none>  |                |
| > Smart Card Trusted Roots                                                                                                    | DigiCert High Assurance             | DigiCert High Assurance    | 11/9/2031       | Client Authenticati | DigiCert       |                |
| > 🙀 Certificates (Local Computer)                                                                                                    | DigiCert Trusted Root G4            | DigiCert Trusted Root G4   | 1/15/2038       | Client Authenticati | DigiCert Tru:  |                |
|                                                                                                    |                                     | DCT D CA YA                | 2/30/2021       | Client Authenticati | DST Root CA    |                |
|                                                                                                    | 🙀 ftd-ra-ca-common-name             | ftd-ra-ca-common-name      | /16/2029        | <all></all>         | <none></none>  |                |
|                                                                                                    | egronobaloign                       | olooabign                  | 3/18/2029       | Client Authenticati | GlobalSign R   |                |
| Confirmer CA                                                                                                    |                                     |                            |                 |                     |                |                |

Confirmar CA

### Verificación

#### Paso 1. Iniciar conexión VPN

En el cliente de ingeniería VPN, inicie la conexión de Cisco Secure Client. No es necesario introducir el nombre de usuario y la contraseña, ya que la VPN se ha conectado correctamente.

| S Cisco Secure Client − □ ×                                                              | S Cisco Secure Client   cert-match X                                                 | Sisco Secure Client                                       | – 🗆 X            |
|------------------------------------------------------------------------------------------|--------------------------------------------------------------------------------------|-----------------------------------------------------------|------------------|
| AnyConnect VPH:<br>Your client certificate will be used for authentication<br>cert-match | Your clent certificate will be used for authentication Group: [ftd-cert-match-vpn ~] | AnyConnect VPI:<br>Connected to cert-match.<br>cert-match | Disconnect       |
|                                                                                          | OK Cancel                                                                            | 00:00:06                                                  | IPv4             |
| O dudu cate                                                                              |                                                                                      | <b>\$</b> ()                                              | rijnajn<br>Cisco |

Conexión VPN correcta para Engineer VPN Client

En el cliente VPN del administrador, inicie la conexión de Cisco Secure Client. La VPN conectada falló debido a un error en la validación del certificado.

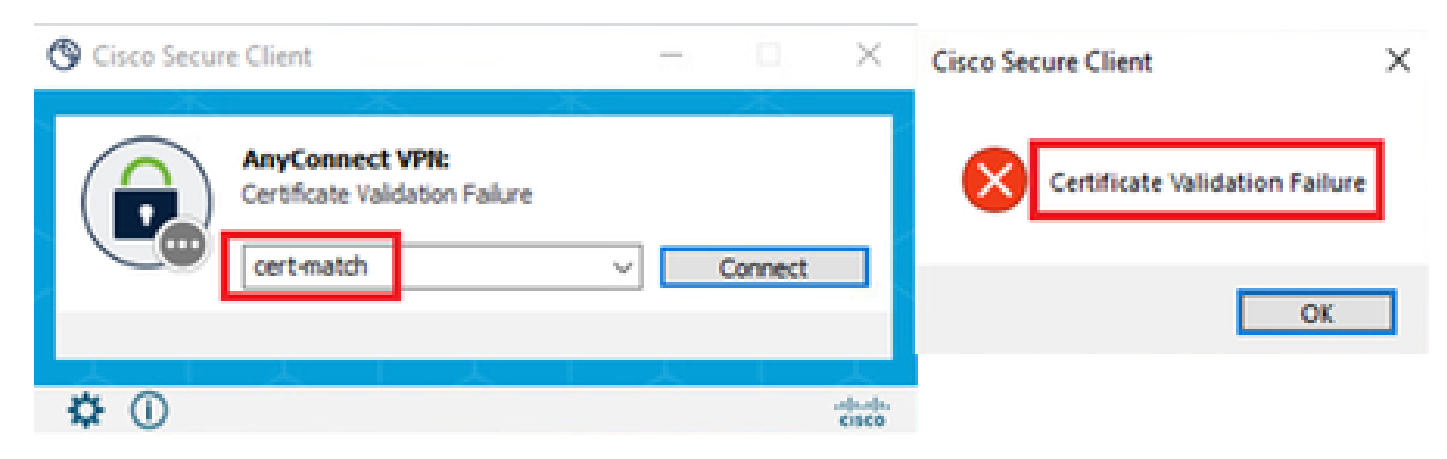

Error en la conexión VPN para el cliente VPN del administrador

#### Paso 2. Confirmar sesiones VPN en CLI de FTD

Ejecute show vpn-sessiondb detail anyconnect el comando en la CLI de FTD (Line) para confirmar las sesiones VPN del ingeniero.

firepower# show vpn-sessiondb detail anyconnect

Session Type: AnyConnect Detailed

Username : vpnEngineerClientCN Index : 32 Assigned IP: 172.16.1.150 Public IP: 192.168.1.11 Protocol : AnyConnect-Parent SSL-Tunnel License : AnyConnect Premium Encryption : AnyConnect-Parent: (1)none SSL-Tunnel: (1)AES-GCM-256 Hashing : AnyConnect-Parent: (1)none SSL-Tunnel: (1)SHA384 Bytes Tx : 14718 Bytes Rx : 12919 Pkts Tx: 2 Pkts Rx: 51 Pkts Tx Drop: 0 Pkts Rx Drop: 0 Group Policy : ftd-cert-match-grp Tunnel Group : ftd-cert-match-vpn Login Time : 05:42:03 UTC Tue Jul 2 2024 Duration: 0h:00m:11s Inactivity: 0h:00m:00s VLAN Mapping : N/A VLAN : none Audt Sess ID : 0000000000200006683932b Security Grp: none Tunnel Zone: 0

AnyConnect-Parent Tunnels: 1 SSL-Tunnel Tunnels: 1

AnyConnect-Parent: Tunnel ID : 32.1 Public IP : 192.168.1.11 Encryption : none Hashing : none TCP Src Port : 50170 TCP Dst Port : 443 Auth Mode : Certificate Idle Time Out: 30 Minutes Idle TO Left : 29 Minutes Client OS : win Client OS Ver: 10.0.17763 Client Type : AnyConnect Client Ver : Cisco AnyConnect VPN Agent for Windows 5.1.4.74 Bytes Tx : 7359 Bytes Rx : 0 Pkts Tx : 1 Pkts Rx : 0

#### Pkts Tx Drop: 0 Pkts Rx Drop: 0

SSL-Tunnel: Tunnel ID : 32.2 Assigned IP : 172.16.1.150 Public IP : 192.168.1.11 Encryption : AES-GCM-256 Hashing : SHA384 Ciphersuite : ECDHE-RSA-AES256-GCM-SHA384 Encapsulation: TLSv1.2 TCP Src Port : 50177 TCP Dst Port : 443 Auth Mode : Certificate Idle Time Out: 30 Minutes Idle TO Left : 30 Minutes Client OS : Windows Client Type : SSL VPN Client Client Ver : Cisco AnyConnect VPN Agent for Windows 5.1.4.74 Bytes Tx : 7359 Bytes Rx : 12919 Pkts Tx : 1 Pkts Rx : 51 Pkts Tx Drop : 0 Pkts Rx Drop : 0

#### Troubleshoot

Puede esperar encontrar información sobre la autenticación VPN en el registro del sistema de depuración del motor de línea y en el archivo DART en el equipo con Windows.

Este es un ejemplo de los registros de depuración en el motor de línea durante la conexión VPN desde el cliente de ingeniería.

Jul 02 2024 04:16:03: %FTD-7-717029: Identified client certificate within certificate chain. serial number: 7AF1C78ADCC8F941, subject name: CN=vpn Jul 02 2024 04:16:03: %FTD-6-717022: Certificate was successfully validated. serial number: 7AF1C78ADCC8F941, subject name: CN=vpnEngineerClient Jul 02 2024 04:16:04: %FTD-6-113009: AAA retrieved default group policy (ftd-cert-match-grp) for user = vpnEngineerClientCN Jul 02 2024 04:16:09: %FTD-6-725002: Device completed SSL handshake with client outside:192.168.1.11/50158 to 192.168.1.200/443 for TLSv1.2 sessi

#### Información Relacionada

Configuración del servicio de gestión integrada de FDM para Firepower 2100 Configurar VPN de acceso remoto en FTD administrado por FDM Configuración y verificación de Syslog en el administrador de dispositivos Firepower

#### Acerca de esta traducción

Cisco ha traducido este documento combinando la traducción automática y los recursos humanos a fin de ofrecer a nuestros usuarios en todo el mundo contenido en su propio idioma.

Tenga en cuenta que incluso la mejor traducción automática podría no ser tan precisa como la proporcionada por un traductor profesional.

Cisco Systems, Inc. no asume ninguna responsabilidad por la precisión de estas traducciones y recomienda remitirse siempre al documento original escrito en inglés (insertar vínculo URL).